# Smart Licensing-beleid op ACI-platforms configureren en problemen oplossen

# Inhoud

Inleiding Wat is Cisco Smart Licensing Policy (SLP)? Bent u nieuw bij Smart Licensing en/of Smart Account-beheer? Wat is een ID-token? Genereert een ID-token vanuit CSSM SLP-licentie en de productstaten Ondersteunde methoden met SLP Methode 1. Direct Connect met CSSM Methode 2. Cisco-transportgateway Methode 3. HTTP/HTTPS-proxy Methode 4. Op voorhand Methode 5. Cisco Smart Licensing-hulpprogramma Methode 6. Offline methode Probleemoplossing voor Cisco ACI slim licentiebeleid Fouten Opdrachten weergeven Logbestanden Bekende kwestie 1. Registratie is mislukt vanwege een communicatieprobleem (DNS niet geconfigureerd) 2. Overweging voor upgrade van Cisco ACI Smart License Policy 3. Fout - Verzend Call Home HTTP-bericht (Quo Vadis Root CA) niet mogelijk

# Inleiding

Dit document beschrijft hoe u kunt werken met Cisco Smart Licensing Policy en hoe u softwarelicenties kunt configureren, oplossen en beheren op het Cisco Application Centric Infrastructure (ACI) platform.

# Wat is Cisco Smart Licensing Policy (SLP)?

Cisco Smart Licensing is een softwarebeheerplatform dat alle Cisco-productlicenties beheert. Op basis van uw feedback is Cisco Smart Licensing verbeterd en is een nieuw platform, genaamd SLP, voorgesteld. Het doel van SLP is om slimme licenties te vereenvoudigen en het voor u mogelijk te maken om te configureren en onderhouden. Het wordt toegevoegd in ACI versie 5.2(4).

# Bent u nieuw bij Smart Licensing en/of Smart Account-beheer?

Meld u aan voor de nieuwe trainingscursus voor beheerders, met opnames: <u>Cisco Community – Lees alles over Cisco Smart Accounts/Smart Licensing en My Cisco</u> <u>Entitlements</u>

Smart Accounts kunnen hier worden gemaakt: Smart Accounts

Smart Accounts kunnen hier worden beheerd: Smart Software-licentiëring

### Wat is een ID-token?

Gebruikt om producten veilig te registreren op een slimme account en virtuele account. ID Tokens zijn "organisatorische identificatoren" die worden gebruikt om de identiteit vast te stellen wanneer een product wordt geregistreerd. Deze token in SLP wordt gebruikt met een andere registratiemethode die later in dit document wordt uitgelegd.

#### Genereert een ID-token vanuit CSSM

Bezoek deze <u>link</u> en navigeer naar Manage Licenses > Inventory > General > New Token zoals in de afbeelding.

| Cisco Softwa                | Cisco Software Central |                              |                          |                          |             |               | Q                           | $\bigotimes$ | ⊕us<br>en |
|-----------------------------|------------------------|------------------------------|--------------------------|--------------------------|-------------|---------------|-----------------------------|--------------|-----------|
| Cisco Software C            | entral > Smart S       | Software Licensing           |                          |                          |             | tilb Internal | festDemoAccount62.cisco.com |              |           |
| Smart So                    | oftware L              | icensing                     |                          |                          |             |               | Support Help                |              |           |
| Alerts Invent               | ory Convert t          | o Smart Licensing   Re       | ports   Preferences      | On-Prem Accounts Activit | /           |               |                             |              |           |
| Virtual Acco                | ount: ACI-BC           | GL-SMART                     |                          |                          |             |               |                             |              |           |
| General                     | Licenses               | Product Instances            | Event Log                |                          |             |               |                             |              |           |
| Virtual Ac                  | count                  |                              |                          |                          |             |               |                             |              |           |
| Description<br>Default Virt | :<br>ual Account:      | ACI SMA<br>No                | RT LICENSING ACCO        | DUNT FOR BGL TAC         |             |               |                             |              |           |
| Product In                  | nstance Regi           | istration Tokens             | v product instances to t | this virtual account.    |             |               |                             |              |           |
| New Toke                    | en                     |                              |                          |                          |             |               |                             |              |           |
| Token                       | E                      | Expiration Date              | Uses                     | Export-Controlled        | Description | Created By    | Actions                     |              |           |
|                             |                        |                              |                          | No Records Found         |             |               |                             |              |           |
| The token will              | be expired when        | either the expiration or the | e maximum uses is rea    | ached                    |             |               |                             |              |           |
|                             |                        |                              |                          |                          |             |               | No Records to Display       |              |           |

Nadat u het programma hebt gegenereerd, kunt u de volgende acties kopiëren of downloaden:

| Cisco Software<br>Smart S                                                | <sup>Central &gt; Smart</sup><br>oftware I                  | Software Licensing                                                |                                   |                         |             | InternalTestDemo/                            | Account62.cisco.com<br>Support Help |
|--------------------------------------------------------------------------|-------------------------------------------------------------|-------------------------------------------------------------------|-----------------------------------|-------------------------|-------------|----------------------------------------------|-------------------------------------|
| Alerts Inven                                                             | tory Convert                                                | t to Smart Licensing   Rej                                        | ports Preferences                 | On-Prem Accounts Activi | ty          |                                              |                                     |
| Virtual Acc                                                              | ount: ACI-B                                                 | GL-SMART                                                          |                                   |                         |             |                                              |                                     |
| General                                                                  | Licenses                                                    | Product Instances                                                 | Event Log                         |                         |             |                                              |                                     |
| Virtual Ad<br>Descriptio<br>Default Vir<br>Product I<br>The registration | tual Account:<br>n:<br>nstance Reg<br>on tokens below<br>en | ACI SMA<br>No<br>gistration Tokens<br>can be used to register new | RT LICENSING ACCO                 | DUNT FOR BGL TAC        |             |                                              |                                     |
| Token                                                                    |                                                             | Expiration Date                                                   | Uses                              | Export-Controlled       | Description | Created By Actions                           | 5                                   |
| Nml2ZGMz<br>The token wi                                                 | NzgtNDY Z                                                   | 2022-Dec-19 10:28:28 (in §                                        | 90 days)<br>9 maximum uses is rea | Allowed                 | TAC         | maveer Actions<br>Copy<br>Download<br>Brocke | ng 1 Record                         |

# SLP-licentie en de productstaten

Bij ACI SLP wordt de noodzaak voor 90 dagen van de evaluatieperiode en productregistratie geëlimineerd. Productregistratie is niet langer nodig. U moet het gebruik van de licentie zo goed mogelijk melden. Daarnaast wordt de licentiestatus van de weergave van de client uitgeschakeld. Een licentie heeft nu twee statussen: In gebruik of niet in gebruik. Aangezien de APIC-controller alleen de licenties beheert die momenteel in gebruik zijn, kunt u op APIC UI/CLI alleen elke licentierechten zien die in gebruik zijn.

# Ondersteunde methoden met SLP

Er zijn verschillende methoden om Smart License Policy te configureren die als volgt kan worden onderscheiden:

- 1. Online modus
- 2. Offline modus

In ACI SLP het concept Resource Utilization Measurement report (RUM-rapport) invoeren. Een RUM-rapport is een bestand in XML-formaat dat het rapport van het gebruik van de licentie bevat. De terminologie license usage report en Rum reportonderling verwisselbaar zijn; beide verwijzen naar gebruik van rapportlicenties. In de online modus moet een gebruiker het netwerk configureren en de APIC-controller direct of indirect, ook in de online modus, op CSSM aangesloten maken. APIC kan automatisch RUMrapporten verzenden naar en bevestiging krijgen van CSSM.

In offline modus, omdat APIC volledig geïsoleerd is zonder enige netwerkverbinding met CSSM, direct of indirect, is een gebruiker verplicht om periodiek het RUM-rapport van APIC te downloaden, het in CSSM te importeren, ontvangstbevestiging van CSSM te downloaden en het in APIC te importeren.

Gebaseerd op de connectiviteit van APIC met CSSM, kunt u beslissen of om online of offline wijze te gebruiken, die zo ook verscheidene methodes in online wijze heeft, verklaard als volgt:

#### Methode 1. Direct Connect met CSSM

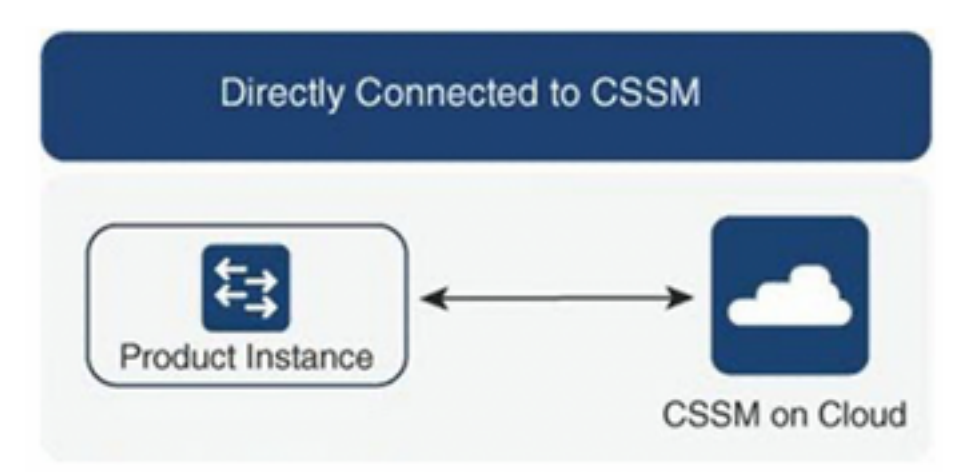

Dit is de meest gebruikte netwerkmodus. Cisco APIC moet over internetconnectiviteit beschikken, zodat Cisco APIC RUM-rapporten rechtstreeks naar de CSSM kan verzenden. DNS moet worden geconfigureerd en CSSM hostname (tools.cisco.com) moet pingable zijn.

Configureren:

Stap 1. Log in op de Cisco APIC GUI.

Stap 2. Ga in de menubalk naar System > Smart Licensing > Actions > Configure Network Settings.

Stap 3. Selecteer Direct connect to CSSM.

Stap 4. De URL en het poortnummer kunnen hier niet worden gewijzigd.

Stap 5. Plakt een productinstantie-ID-token, die al is verkregen uit uw CSSM virtuele account.

Stap 6. Klik op ok.

| cisco APIC                                                                                                    |                                                                                                    |                                            | admin 🔇 🗊 🎦 🕸 🔍                                 |
|----------------------------------------------------------------------------------------------------|----------------------------------------------------------------------------------------------------|--------------------------------------------|-------------------------------------------------|
| System         Tenants         Fabric         Virtual Networking         Admi           QuickStart                   Dashboard                   Controllers                   System Settings                   Smart | n Operations Apps Integrations<br>Licensing   Faults   History   Config Zones   Active Sessions   Security |                                            |                                                 |
| Smart Licensing<br>General Faults                                                                                                    | Configure Network Settings ×                                                                               |                                            | Actions ~                                       |
|                                                                                                    | Smart License Mode Direct connect to CSSM                                                                  |                                            |                                                 |
| Network Settings Smart Account<br>Cisco Smart Software Manager On-Prem -                                                                                                    | nt URL<br>https://tools.cisco.com/its/service/oddce/services/DDCEService                                   | Product<br>apic1                           | Instance Name                                   |
|                                                                                                    | 443                                                                                                    |                                            |                                                 |
| License Name Status                                                                                                    | WaTZDVzF0a29TemNHdno5eEJVR29LRGZ4UWtJ%0Ab2xOTT0%3D%0A                                                      |                                            | Instance Count                                  |
| ACI_LEAF_BASE_10G 📀 In Use                                                                                                    |                                                                                                    | for 10/25/40+G<br>X and FX TORs<br>8GC-FXP | 3                                               |
|                                                                                                    | Cancel OK                                                                                                  |                                            |                                                 |
| Last Login Time: 2022-09-04T13:58 UTC+00:00                                                                                                    |                                                                                                    |                                            | Current System Time: 2022-09-04T14:13 UTC+00:00 |

Zodra de synchronisatie met CSSM is geslaagd, worden de namen van Smart Account en Virtual Account bijgewerkt op de pagina Smart Licensing zoals in de afbeelding wordt getoond.

| cisco APIC                                                                    |                                                             |                                                                                    |                                                                                              | admin 🔇 🕫 🛟 😋 😰                                 |
|-------------------------------------------------------------------------------|-------------------------------------------------------------|------------------------------------------------------------------------------------|----------------------------------------------------------------------------------------------|-------------------------------------------------|
| System Tenants Fabric Virtua                                                  | I Networking Admin Operations                               | Apps Integrations                                                                  |                                                                                              |                                                 |
| QuickStart   Dashboard   Controllers   S<br>Smart Licensing<br>General Faults | System Settings   <b>Smart Licensing</b>   Faults           | History   Config Zones   Active Sessior                                            | ns   Security                                                                                | Actions ~ Ø ?                                   |
| Network Settings<br>Direct connect to Cisco Smart Software Ma<br>(CSSM)       | Smart Account Name<br>anager InternalTestDemoAccount62.cisc | Virtual Account Name<br>co.com ACI-BGL-SMART                                       | Product Inst<br>apic1                                                                        | tance Name                                      |
| Filter by attributes                                                          |                                                             |                                                                                    |                                                                                              |                                                 |
| License Name                                                                  | Status                                                      | Entitlement Tag                                                                    | Description                                                                                  | Instance Count                                  |
| ACI_LEAF_BASE_10G                                                             | In Use                                                      | regid.2018-<br>01.com.cisco.ACI_LEAF_BASE_10G,1.0_7<br>f9d1-4f11-b694-a1e2a5901141 | ACI Base License for 10/25/40+G<br>Leaf Models: All EX and FX TORs<br>except N9K-C9348GC-FXP | 3                                               |
|                                                                               |                                                             |                                                                                    |                                                                                              |                                                 |
| Last Login Time: 2022-09-04T13:58 UTC+00:00                                   |                                                             |                                                                                    |                                                                                              | Current System Time: 2022-09-04T14:19 UTC+00:00 |

#### Methode 2. Cisco-transportgateway

Bij deze methode heeft Cisco APIC geen internetverbinding nodig. Cisco APIC stuurt RUMrapporten naar de CSM met behulp van de transportgateway. De Cisco-transportgateway middleware moet al in het datacenter zijn geïnstalleerd en tot APIC kunnen worden bereikt. Voor de modus Transport Gateway is de URL-indeling: http://waarbij IP of hostname IP of hostname is van Transport Gateway. Het poortnummer moet worden ingevoerd als dit niet de standaard HTTPpoort 80 of HTTPS poort 443 is. Daarnaast is een productinstantie-ID-token vereist en kan deze worden verkregen uit uw CSM virtuele account.

Om Transport Gateway te installeren en te configureren kan een gebruiker verwijzen naar de documentatie van Cisco Transport

Gateway: https://www.cisco.com/c/dam/en/us/td/docs/switches/lan/smart\_call\_home/user\_guides/S <u>CH\_Ch4.pdf</u>Configureren:Stap 1. Log in op de Cisco APIC GUI.Stap 2. Ga in de menubalk naar System > Smart Licensing > Actions > Configure Network Settings.Stap 3. Selecteer Cisco Transport Gateway.Stap 4. Bewerk de URL met de juiste IP (IP van Cisco Transport Gateway) en poort.http :#.Stap 5. Plakt een productinstantie-ID-token, die al is verkregen uit uw CSSM virtuele account.Stap 6. Klik

<del>ор ок.</del>

| cisco APIC                                                       |                                                                         | admin 🝳 🕶 🐥 🕸 💷                 |
|------------------------------------------------------------------|-------------------------------------------------------------------------|---------------------------------|
| System Tenants Fabric Virtual Networking Admi                    | n Operations Apps Integrations                                          |                                 |
| QuickStart   Dashboard   Controllers   System Settings   Smart I | Jcensing   Faults   History   Config Zones   Active Sessions   Security |                                 |
| Smart Licensing                                                  |                                                                         | Actions ~ ) () ?                |
| ernalt Licensing                                                 | Configure Network Settings ×                                            |                                 |
| General Faults                                                   | Smart License Mode                                                      |                                 |
|                                                                  | Cisco Transport Gateway                                                 |                                 |
| Network Settings Smart Accou                                     | URL• 💿                                                                  | Product Instance Name           |
| Cisco Transport Gateway -                                        | https://10.1.1.1:80/Transportgateway/services/DeviceRequestHandler      | apic 1                          |
|                                                                  | Product Instance ID Token                                               |                                 |
| Filter by attributes                                             | NDVmZDRjNTktMjQxMC00NWZiLWFjY2ltMTYzYTBkYTEwMTY1LTE2OTM                 |                                 |
| License Name Status                                              |                                                                         | Instance Count                  |
|                                                                  | Cancel OK                                                               | for 10/25/40+G<br>V and EX TOPa |
|                                                                  |                                                                         | BGC-FXP                         |
|                                                                  |                                                                         |                                 |
|                                                                  |                                                                         |                                 |
|                                                                  |                                                                         |                                 |

Methode 3. HTTP/HTTPS-proxyBij deze methode heeft Cisco APIC geen internetverbinding nodig. Cisco APIC verzendt RUM-rapporten naar de CSSM vanaf uw webproxy. Zorg ervoor dat de webproxyserver zodanig is geconfigureerd dat de slimme licentieswitches mogelijk zijn. Ook moet de firewall regels hebben om communicatie door te geven om de bestemming te bereiken (https://tools.cisco.com/its/service/oddce/services/DDCEService).In de Proxy-modus moet een gebruiker proxy-IP en poort configureren. Daarnaast is een productinstantie-ID-token vereist en kan worden verkregen bij de virtuele CSSM-account van de gebruiker.Configureren:Stap 1. Log in op de Cisco APIC GUI.Stap 2. Ga in de menubalk naarSystem > Smart Licensing > Actions > Configure Network Settings.Stap 3. SelecteerCisco HTTP/HTTPS Proxy.Stap 4. Geef het IP-adres en poortnummer van de proxy op.Stap 5. Plakt een productinstantie-ID-token, die u kunt verkrijgen bij uw virtuele CSSM-account.Stap 6. Klik

| cisco APIC                                                                                                    |                          |                                                                                                    |                                            | admin 🔇 🗩 🌺 😋 🖤 |
|----------------------------------------------------------------------------------------------------|--------------------------|----------------------------------------------------------------------------------------------------|--------------------------------------------|-----------------|
| System         Tenants         Fabric           QuickStart         I         Dashboard         I         Controllers | Virtual Networking Admin | Operations Apps Integrations  censing   Faults   History   Config Zones   Active Sessions   Security |                                            |                 |
| Smart Licensing<br>General Faults                                                                                    |                          | Configure Network Settings ×                                                                         |                                            | Actions v O ?   |
| Natural Settings                                                                                                    |                          | Smart License Mode HTTP/HTTPS Proxy                                                                  | Product I                                  |                 |
| HTTP/HTTPS Proxy                                                                                                    |                          | https://tools.cisco.com/its/service/oddce/services/DDCEService                                       | apic1                                      |                 |
| Filter by attributes                                                                                                 |                          | 10.1.1.2                                                                                             |                                            |                 |
| License Name                                                                                                    | Status                   | Port.                                                                                                |                                            | Instance Count  |
| ACI_LEAF_BASE_10G                                                                                                    | ⊘ In Use                 | Product Instance ID Token<br>NDVmZDRjNTktMjQxMC00NWZiLWFjY2ltMTYzYTBkYTEwMTY1LTE20TM                 | for 10/25/40+G<br>X and FX TORs<br>BGC-FXP | 3               |
|                                                                                                    |                          | Cancel                                                                                               |                                            |                 |

Methode 4. Op voorhandMet deze methode vereist Cisco APIC geen internetverbinding, terwijl On-Prem internetverbinding nodig heeft. Cisco APIC verzendt RUM-rapporten naar de CSM via On-Prem. De On-Prem middleware moet al in het datacenter zijn geïnstalleerd. Deze modus was eerder bekend als Cisco Smart Software Manager Satellite (Manager Satellite) in Cisco ACI Smart Licensing (SL). Configureren:

#### Stap 1. Log in op de Cisco APIC GUI.Stap 2. Ga in de menubalk

Prem-

naarSystem > Smart Licensing > Actions > Configure Network Settings.Stap 3. Selecteer Cisco Smart Software Manager On-

| cisco APIC                                                                                                    |                                                                                                    |                                      | admin 🔇 🗊 🌺 🕸 💷                                         |
|----------------------------------------------------------------------------------------------------|----------------------------------------------------------------------------------------------------|--------------------------------------|---------------------------------------------------------|
| System         Tenants         Fabric         Virtual Networking         Admin           QuickStart         I         Dashboard         I         Controllers         I         System Settings         I         Smart Lice                                                                                                    | Operations Apps Integrations insing   Faults   History   Config Zones   Active Sessions                                                                                                    | I Security                           |                                                         |
| Smart Licensing                                                                                                    | Configure Network Settings                                                                                                    | ×                                    | Actions ~                                               |
| Smart Licensing is not configured  Smart Licensing is not configured  . Ensure this product has either access to the internet, a Smar  . For Direct Connect, Transport Gateway or HTTP/HTTPs Prox product instance ID token For Smart Software Manager On-Prem, you need to log on N Learn more about Smart Software Licensing  Configure Network Settings  General Faults  Filter by attributes | Smart License Mode<br>Cisco Smart Software Manager On-Prem<br>Direct connect to CSSM<br>Cisco Smart Software Manager On-Prem<br>HTTP/HTTPS Proxy<br>Cisco Transport Gateway<br>Cisco Smart Licensing Utility (CSLU)<br>Offline | nart Software Manager a              | twork.<br>Ind navigate to a Virtual Account to obtain a |
| License Name Status                                                                                                    | Entitlement Tag                                                                                                    | Description                          | Instance Count                                          |
| Last Login Time: 2022-09-04107:31 UTC-00:00                                                                                                    | regid.2018-                                                                                                    | ACI Base License for 10/25/40+G Leaf | Current System Time: 2022-09-04T10.56 UTC+00.00         |

U moet de URL naar de Cisco Smart Software Manager On-Prem reiken. Meld u aan bij de Cisco Smart Software Manager On-Prem GUI om de URL te verkrijgen. Navigeer naar Inventory > General en klik op het CSLU TransportURLlink.

| Alerts Invento                                                                                                    | Convert to Smart Licensing                                                                                                    | Reports https://10.1                                                                                      | 197.240.220/cslu/v1/pi/ACI-BGL-SMA                                                                                    | RT-1                                                                                                    |                                                                                              |                                                   |
|----------------------------------------------------------------------------------------------------|----------------------------------------------------------------------------------------------------|----------------------------------------------------------------------------------------------------|----------------------------------------------------------------------------------------------------|----------------------------------------------------------------------------------------------------|----------------------------------------------------------------------------------------------|---------------------------------------------------|
| General                                                                                                    | Licenses Product Instances                                                                                                    | Press ctrl +                                                                                              | c to copy selected text to clipboard.<br>Event Log                                                                    | _                                                                                                    |                                                                                              |                                                   |
| Local Virtual Account                                                                                                    |                                                                                                    |                                                                                                    |                                                                                                    |                                                                                                    |                                                                                              |                                                   |
| Description                                                                                                    | This is the defau                                                                                                    | It virtual account created du                                                                             | ring company account creation                                                                                         |                                                                                                    |                                                                                              |                                                   |
| Default Local Virtual Ac                                                                                                    | count: Yes                                                                                                    |                                                                                                    |                                                                                                    |                                                                                                    |                                                                                              |                                                   |
| The registration tokens below<br>Smart Transport Registration<br>Smart Call Home, you must or<br>destination URL value.<br>New Token | can be used to register new product instances to thi<br>URL.For products that support Smart Licensing Usin<br>onligure the "destination address http" on the produc | s Local Virtual Account. For prod<br>g Policy that use calu as transpo<br>t to use the Smart Call Home Re | lucts that support Smart Transport, ye<br>rt, you must configure the "license sm<br>gistration URL. The recommended m | ou must configure the "license smart u<br>nart transport calu" to use the CSLU Tr<br>sethod is Smart Transport. Please cons | 1° on the product to use the<br>ansport URL. For legacy pro-<br>ult your Products Configurat | ducts that still use<br>ion Guide for setting the |
|                                                                                                    | Expiration Date                                                                                                    | Uses                                                                                                    | Description                                                                                                    | Export-Controlled                                                                                                    | Created By                                                                                   | Actions                                           |
| Token                                                                                                    |                                                                                                    |                                                                                                    |                                                                                                    |                                                                                                    |                                                                                              | No Records to Display                             |

Stap 4. Kopieer de CSLU URL en plak deze in het URL-veld in de Cisco APIC GUI.U hoeft uw productinstantie-ID-token niet op te geven. Cisco APIC gebruikt een ingebouwd certificaat om te communiceren met Cisco Smart Software Manager op locatie.

| cisco            | APIC             |            |                    |                |                 |                                   |                                         |                 |                                                 |                                                |      | admin 🔇 🗩 🌮 🔇                             | •       |
|------------------|------------------|------------|--------------------|----------------|-----------------|-----------------------------------|-----------------------------------------|-----------------|-------------------------------------------------|------------------------------------------------|------|-------------------------------------------|---------|
| System           | Tenants          | Fabric     | Virtual Networkir  | ig Admin       | Operations      | Apps                              | Integrations                            |                 |                                                 |                                                |      |                                           |         |
| QuickStart       | Dashboard        | Controller | s I System Setting | s   Smart Lice | ensing   Faults | History                           | Config Zones                            | Active Sessions | I Security                                      |                                                |      |                                           |         |
| Smar             | t Licer          | nsing      |                    |                | Config          | ure Net                           | twork Se                                | ttings          | ×                                               |                                                |      |                                           | 0       |
| General          | Faults           |            |                    |                | Smart Licens    | e Mode                            |                                         |                 |                                                 |                                                |      |                                           |         |
|                  |                  |            |                    |                | Cisco Smar      | t Software Ma                     | anager On-Prem                          |                 | $\sim$                                          |                                                |      |                                           |         |
| Network          |                  |            |                    |                | URL • 🕲         |                                   |                                         |                 |                                                 |                                                |      |                                           |         |
| Cisco Sn         | hart Software    | Manager On | -Prem              |                | https://10.1    | 97.240.220/                       | cslu/v1/pi/ACI-B                        | GL-SMART-1      |                                                 | apio                                           | c1   |                                           |         |
|                  |                  |            |                    |                |                 |                                   |                                         |                 |                                                 |                                                |      |                                           |         |
| Filter by a      |                  |            |                    |                |                 |                                   |                                         | Car             |                                                 |                                                |      |                                           |         |
| License          | Name             |            | Status             |                |                 |                                   |                                         |                 | _                                               |                                                |      | Instance Count                            |         |
| ACI_LEA          | F_BASE_10G       |            | ⊘ In Use           |                |                 | regid.201<br>01.com.c<br>f9d1-4f1 | 8-<br>isco.ACI_LEAF_I<br>1-b694-a1e2a59 | BASE_10G,1.0_70 | ACI Base Licen<br>Models: All EX<br>N9K-C9348GC | se for 10/25/40+G<br>and FX TORs excep<br>-FXP | Leaf | 3                                         |         |
|                  |                  |            |                    |                |                 |                                   |                                         |                 |                                                 |                                                |      |                                           |         |
|                  |                  |            |                    |                |                 |                                   |                                         |                 |                                                 |                                                |      |                                           |         |
|                  |                  |            |                    |                |                 |                                   |                                         |                 |                                                 |                                                |      |                                           |         |
| Last Login Time: | 2022-09-05T10:22 | UTC+00:00  |                    |                |                 |                                   |                                         |                 |                                                 |                                                |      | Current System Time: 2022-09-05T11:19 UTC | C+00:00 |

Wanneer de synchronisatie met succes is voltooid, wordt Smart-Software-Manager On-Prem Inventory bijgewerkt met de licenties die in gebruik zijn.

| ocal Virtual Accou | nt: Default         |                     |                 |          |               |            |       |                                           |  |
|--------------------|---------------------|---------------------|-----------------|----------|---------------|------------|-------|-------------------------------------------|--|
| General            | Licenses            | Product Instances   | SL Using Policy | Event Lo | g             |            |       |                                           |  |
| By Name By Tag     | Available Actions - | Manage License Tags | ŀ               | Sean     | ch by License | Q          |       |                                           |  |
|                    |                     |                     |                 |          |               | 10         | *     | Showing Page 1 of 1(1 Records) 1 4 1      |  |
| License            |                     | Billing             | Purchased       | In Use   | Substitution  | Balance Al | lerts | Actions                                   |  |
| ACI Base Licen     | se for 10G+ Leaf XF | Prepaid             | 3               | 3        |               | 0          |       | Actions -                                 |  |
|                    |                     |                     |                 |          |               | 10         | *     | Showing Page 1 of 1(1 Records)  4 4 >> >> |  |

Contacts Help Terms & Conditions Privacy Statement Cookies Trademarks

Methode 5. Cisco Smart Licensing-hulpprogrammaBij deze methode heeft Cisco APIC geen internetverbinding nodig. Cisco APIC verzendt RUM-rapporten naar CSSM via de CSLU. De CSLU, de Microsoft Windows-versie van de middleware, moet al in het datacenter zijn geïnstalleerd. De URL voor de CSLU kan in APIC volgens dit formaat worden geconfigureerd: http://ip\_or\_hostname:port/cslu/v1/piHier is IP of hostname het CSLU IP adres of hostname. HTTPS wordt niet ondersteund.

Configureren:Stap 1. Log in op de Cisco APIC GUI.Stap 2. Ga in de menubalk naar Inventory System > Smart Licensing > Actions > Configure Network Settings .Stap 3. Selecteer Cisco Smart Licensing Utility (CSLU).

| cisco APIC                    |                                          |                                                                                     |                                                                                              | admin 🝳 🗩 🤔 🕸 😰 |
|-------------------------------|------------------------------------------|-------------------------------------------------------------------------------------|----------------------------------------------------------------------------------------------|-----------------|
| System Tenants Fabr           | ic Virtual Networking Admin              | Operations Apps Integrations                                                        |                                                                                              |                 |
| QuickStart   Dashboard   C    | ontrollers   System Settings   Smart Lic | ensing   Faults   History   Config Zones   Active Sessions                          | I Security                                                                                   |                 |
| Smart Licensir                | ng                                       | Configure Network Settings                                                          | ×                                                                                            | Actions ~       |
| General Faults                |                                          | Smart License Mode                                                                  |                                                                                              |                 |
|                               |                                          | Cisco Smart Licensing Utility (CSLU)                                                | ~                                                                                            |                 |
| Network Settings              |                                          | URL• ()                                                                             |                                                                                              |                 |
| Cisco Smart Licensing Utility | (CSLU) InternalTestDe                    | http://10.197.240.115:8182/cslu/v1/pi                                               | apic1                                                                                        |                 |
| Filter by attributes          |                                          | Cane                                                                                |                                                                                              |                 |
| License Name                  | Status                                   | <u></u>                                                                             |                                                                                              | Instance Count  |
| ACI_LEAF_BASE_10G             | ⊘ In Use                                 | regid.2018-<br>01.com.cisco.ACI_LEAF_BASE_10G,1.0_7c<br>f9d1-4f11-b694-a1e2a5901141 | ACI Base License for 10/25/40+G Leaf<br>Models: All EX and FX TORs except<br>N9K-C9348GC-FXP | 3               |
|                               |                                          |                                                                                     |                                                                                              |                 |
|                               |                                          |                                                                                     |                                                                                              |                 |

# In de vorige URL wordt de poort genomen als Product Instance Service Port onder voorkeuren van CSLU

| Product Instances Data Edit Help                              |                                     |              |
|---------------------------------------------------------------|-------------------------------------|--------------|
| 3                                                             |                                     | Log out from |
| Inventory Preferences Sch                                     | neduler                             |              |
| Preferences                                                   |                                     |              |
| Cisco Connectivity                                            | CSLU Connectivity                   |              |
|                                                               | Product Instance Service Port *     |              |
| Cisco is Available                                            | 8182                                |              |
| Cisco Connection Timeout (seconds) *                          |                                     |              |
|                                                               | R180                                |              |
| Cisco Response Timeout (seconds) *                            |                                     |              |
| 90                                                            | Smart Account                       |              |
| Cisco Retry Interval (seconds) *                              | InternalTestDemoAccount62.cisco.com |              |
| 900                                                           | Virtual Account                     |              |
| Oliver UDL *                                                  | ACI-BGL-SMART                       |              |
| https://swapi.cisco.com/services/api/smart-accounts-and-licer |                                     |              |
|                                                               |                                     |              |
| OAuth URL                                                     | CSLU Working Directory              |              |
| https://cioudsso.cisco.com/as/                                |                                     |              |
| Rum Upload Interval (days)                                    | Default Connection Method           |              |
| 90                                                            | Product Instance Initiated Only     | <b>•</b>     |
|                                                               |                                     |              |
|                                                               | 1.                                  |              |
|                                                               |                                     |              |
| Save Reset Test Connection                                    |                                     |              |

Na succes wordt de synchronisatielicentiepagina bijgewerkt met de naam van het slimme account en de naam van het virtuele account zoals in het afbeelding wordt weergegeven.

| Actions >> (C) (?)                     |
|----------------------------------------|
|                                        |
|                                        |
| Product Instance Name                  |
| apic1                                  |
|                                        |
|                                        |
| Instance Count                         |
| pr 10/25/40+G Leaf<br>FX TORs except 3 |
|                                        |
|                                        |
|                                        |

Methode 6. Offline methodeIn de offline modus is Cisco APIC direct of indirect geïsoleerd zonder netwerkverbinding met de CSM. Omdat Cisco APIC de CSM niet via een netwerkverbinding kan bereiken, moet u elke 12 maanden een RUM-rapport downloaden van Cisco APIC en het rapport importeren in de CSM. Daarna moet u een bevestiging vanuit de CSM downloaden en de bevestiging in Cisco APIC importeren.Configureren:Stap 1. Log in op de Cisco APIC GUI.Stap 2. Ga in de menubalk naar system > Smart Licensing.Stap 3. Navigeer in het werkvenster naar Actions > Download Rum Report.

Het RUM-rapportbestand wordt automatisch gedownload naar de standaardmap van uw browser.

| cisco      | APIC        |              |                     |               |                |           |                     |                 |                                                      |              | admin 🔇 🗗 🚰                |    |
|------------|-------------|--------------|---------------------|---------------|----------------|-----------|---------------------|-----------------|------------------------------------------------------|--------------|----------------------------|----|
| System     | Tenants     | Fabric       | Virtual Networking  | Admin         | Operations     | Apps      | Integrations        |                 |                                                      |              |                            |    |
| QuickStart | I Dashboard | I Controller | s I System Settings | Smart Licer   | nsing   Faults | History   | Config Zones        | Active Sessions | I Security                                           |              |                            |    |
| Sma        | rt Licer    | nsing        |                     |               |                |           |                     |                 |                                                      |              | Actions A                  | 00 |
| General    | Faults      |              |                     |               |                |           |                     |                 |                                                      |              | Configure Network Settings |    |
|            |             |              |                     |               |                |           |                     |                 |                                                      |              | Download Rum Report        |    |
|            |             |              |                     |               |                |           |                     |                 |                                                      |              | Import Acknowledgement     |    |
| Network    | Settings    |              | Sm                  | art Account N | lame           |           | Virtual             | Account Name    |                                                      | Product Ins  | stance Name                |    |
| Oninto     |             |              |                     |               |                |           |                     |                 |                                                      | apro :       |                            |    |
| Planeter   |             |              |                     |               |                |           |                     |                 |                                                      |              |                            |    |
| Filter by  | attributes  |              |                     |               |                |           |                     |                 |                                                      |              |                            |    |
| License    | Name        |              | Status              |               |                | Entitleme | nt Tag              |                 | Description                                          |              | Instance Count             |    |
| ACLIE      | AE BASE 10G |              | 📿 In Use            |               |                | regid.201 | 8-<br>SCO ACLIEAE B | ASE 10G 1.0 7/  | ACI Base License for 10/<br>Models: All EX and EX TO | 25/40+G Leaf | 3                          |    |
| A01_CC     |             |              | 0 000               |               |                | f9d1-4f11 | -b694-a1e2a590      | 01141           | N9K-C9348GC-FXP                                      | na except    |                            |    |
|            |             |              |                     |               |                |           |                     |                 |                                                      |              |                            |    |
|            |             |              |                     |               |                |           |                     |                 |                                                      |              |                            |    |
|            |             |              |                     |               |                |           |                     |                 |                                                      |              |                            |    |
|            |             |              |                     |               |                |           |                     |                 |                                                      |              |                            |    |

Zodra het rapport is gedownload (LicenseUsageRumReport.xml), kunt u het importeren in CSSM.Stap 4. Meld u aan bij Software.cisco.com en navigeer naar Licentie beheren.Stap 5. Klik in het menu op Reportsen selecteer de Usage Data Filesoptie zoals in de afbeelding.

| t62 cisco.com | InternalTestDemoAccount62 | rth i                 |                   |           |                       |                                                  | Cisco Software Central > Smart Software Licensing                                                           |  |
|---------------|---------------------------|-----------------------|-------------------|-----------|-----------------------|--------------------------------------------------|----------------------------------------------------------------------------------------------------|--|
| Support Help  | Supp                      | -                     |                   |           |                       |                                                  | Smart Software Licensing                                                                                    |  |
|               |                           |                       |                   | ivity     | On-Prem Accounts Ac   | Reports   Preferences                            | Alerts   Inventory   Convert to Smart Licensing                                                             |  |
|               |                           |                       |                   |           |                       |                                                  | Reports                                                                                                    |  |
|               |                           |                       |                   |           | or Device Controllers | Policy Synch File for                            | Report Usage Data Files Reporting                                                                           |  |
|               |                           |                       |                   |           | L                     | they are using.<br>led, in order to be compliant | Devices can be configured to report the features that<br>This usage then determines which licenses are need |  |
| 0             | c                         | Vame, Virtual Account | Search by File Na |           |                       |                                                  | Upload Usage Data                                                                                           |  |
| t             | Acknowledgement           | Devices               | g Status          | Reporting | Virtual Account       | Reported                                         | ⊕ Usage Data File                                                                                           |  |
|               | Download                  | 1                     | ors               | 1 No Erro | ACI-BGL-SMART         | 2022-Sep-05                                      | LicenseUsageRumReport.xml                                                                                   |  |
|               |                           |                       |                   |           |                       |                                                  |                                                                                                    |  |

Stap 6. Klik op Upload Usage Dataen selecteer bestandLicenseUsageRumReport.xmlzoals in de afbeelding.

| Cisco Software Central                                                                                                    |                                                                                                    | aliali<br>cisco                                      | •                               |                               | Q                                                  | Ŵ | ₩ <sup>US</sup> EN |  |  |  |  |  |
|----------------------------------------------------------------------------------------------------|----------------------------------------------------------------------------------------------------|------------------------------------------------------|---------------------------------|-------------------------------|----------------------------------------------------|---|--------------------|--|--|--|--|--|
| Cisco Software Central > Smart Software Licensing Aleris Inventory Convert to Smart Licensing Reports Report Usage Data Files Repo | Upload Usage<br>Please select the Usag<br>• Usage Data File:                                                                                             | e File you wish to upload.<br>Browse LicenseUsageRun | NReport.xml<br>Upload Data      | dla Cancel                    | nternalTestDemoAccount62.cisco.com<br>Support Help |   |                    |  |  |  |  |  |
| Devices can be configured to report the features th<br>This usage then determines which licenses are ner                           | Devices can be configured to report the features that they are using.<br>This usage then determines which licenses are needed, in order to be compliant. |                                                      |                                 |                               |                                                    |   |                    |  |  |  |  |  |
| Upload Usage Data     Upload Usage Data File                                                                                       | Reported                                                                                                    | Virtual Account                                      | Search by File Reporting Status | Name, Virtual Account Devices | Acknowledgement                                    |   |                    |  |  |  |  |  |
| LicenseUsageRumReport.xml                                                                                                    | 2022-Sep-05                                                                                                    | ACI-BGL-SMART                                        | No Errors                       | 1                             | Download                                           |   |                    |  |  |  |  |  |
|                                                                                                    |                                                                                                    |                                                      |                                 |                               | Showing 1 Record                                   |   |                    |  |  |  |  |  |
|                                                                                                    |                                                                                                    |                                                      |                                 |                               |                                                    |   |                    |  |  |  |  |  |
| Contacts   Feedback                                                                                                    | Help   Sit                                                                                                    | te Map   Terms & Conditio                            | ns   Privacy Statement          | Cookie Policy                 | Trademarks                                         |   |                    |  |  |  |  |  |

Stap 7. Selecteer de virtuele accounts die de licenties hebben.

| Cisco Software Central                                                                                                    | aliali<br>cisco                                                                                                    | :                                                                                                    | (                                                                                     | US<br>EN |
|----------------------------------------------------------------------------------------------------|----------------------------------------------------------------------------------------------------|----------------------------------------------------------------------------------------------------|---------------------------------------------------------------------------------------|----------|
| Cisco Software Central > Smart Software Licens<br>Smart Software Licensing<br>Alers Inventory Convert to Smart Licensing<br>Report<br>Report Usage Data Files Repo<br>Devices can be configured to report the features<br>This usage then determines which licenses are in<br>Upload Usage Data<br>① Usage Data File<br>LicenseUsageRumReport.xml | Select Virtual Accounts Some of the usage data files do not include the name of the virtual account is unrecognized. Please select an account:  Select overlap account for all files: Select a virtual account per file:  Reported Virtual Account 2022-Sep-05 ACI-BGL-SMART | virtual account that the data refers to, or the<br>CI-BGL-SMART<br>Cancel<br>Search by File Name, Vir<br>Reporting Status<br>No Errors | tul Account  tul Account  Acknowledgement  Devices  Acknowledgement  Showing 1 Record |          |
| Contacts   Feedback                                                                                                    | Help   Site Map   Terms & Condition                                                                                                    | ns   Privacy Statement   C                                                                                                    | cookie Policy   Trademarks                                                            |          |

Nadat de melding is ingediend, moet u wachten tot de rapportagestatus is bereikt No Errorsen het veld Bevestiging kan worden gedownload.Stap 8. Klik zodra de downloadoptie beschikbaar is op Download CNAcknowledgement wordt als bestandsnaam gedownloadACK\_LicenseUsageRumReport.xmizoals in de

| Cisco Software Central Cisco                                                                                |                                                   |                                  |                  |                      |                                     |   |  |  |  |  |  |
|----------------------------------------------------------------------------------------------------|---------------------------------------------------|----------------------------------|------------------|----------------------|-------------------------------------|---|--|--|--|--|--|
| Cisco Software Central > Smart Software Licensing                                                           |                                                   |                                  |                  | db                   | InternalTestDemoAccount62.cisco.com | 1 |  |  |  |  |  |
| Smart Software Licensing                                                                                    |                                                   |                                  |                  |                      | Support Help                        | , |  |  |  |  |  |
| Alerts Inventory Convert to Smart Licensing                                                                 | Reports Preferences                               | On-Prem Accounts Activ           | vity             |                      |                                     |   |  |  |  |  |  |
| Reports                                                                                                    |                                                   |                                  |                  |                      |                                     |   |  |  |  |  |  |
| Report Usage Data Files Reporting                                                                           | Policy Synch File                                 | for Device Controllers           |                  |                      |                                     |   |  |  |  |  |  |
| Devices can be configured to report the features that<br>This usage then determines which licenses are need | t they are using.<br>led, in order to be compliar | nt.                              |                  |                      |                                     |   |  |  |  |  |  |
| Upload Usage Data                                                                                           |                                                   |                                  | Search by File N | ame, Virtual Account | Q,                                  |   |  |  |  |  |  |
| Usage Data File                                                                                             | Reported                                          | Virtual Account Reporting Status |                  | Devices              | Acknowledgement                     |   |  |  |  |  |  |
| LicenseUsageRumReport.xml                                                                                   | 2022-Sep-05                                       | ACI-BGL-SMART                    | () No Errors     | 1                    | Download                            |   |  |  |  |  |  |
|                                                                                                    |                                                   |                                  |                  |                      | Showing 1 Record                    |   |  |  |  |  |  |

U moet de bevestiging importeren naar APIC:Stap 9. Log in op de Cisco APIC GUI.Stap 10. Ga in de menubalk naarsystem > smart Licensing.Stap 1. Ga in het werkvenster naarActions > Import Acknowledgement.Stap 12. Klik opChoose FileGa vervolgens naar de locatie waar u het bevestigingsbestand hebt gedownload, kies het bestand en klik op Open.Stap 13. Klik op OK.

| cisco       | APIC       |               |                    |             |                 |                                   |                                          |                         |                                                                               |                     | admin 🔇 🗊 🔧                | •  |
|-------------|------------|---------------|--------------------|-------------|-----------------|-----------------------------------|------------------------------------------|-------------------------|-------------------------------------------------------------------------------|---------------------|----------------------------|----|
| System      | Tenants    | Fabric \      | /irtual Networking | Admin       | Operations      | Apps                              | Integrations                             |                         |                                                                               |                     |                            |    |
| QuickStart  | Dashboard  | I Controllers | I System Settings  | Smart Lice  | ensing   Faults | History                           | Config Zones                             | Active Sessions         | I Security                                                                    |                     |                            |    |
| Smar        | t Licer    | nsing         |                    |             |                 |                                   |                                          |                         |                                                                               |                     | Actions A                  | 00 |
| General     | Faults     |               |                    |             |                 |                                   |                                          |                         |                                                                               |                     | Configure Network Settings |    |
|             |            |               |                    |             |                 |                                   |                                          |                         |                                                                               |                     | Download Rum Report        |    |
|             |            |               |                    |             |                 |                                   |                                          |                         |                                                                               |                     | Import Acknowledgement     |    |
| Network     | Settings   |               | Sm                 | art Account | Name            |                                   | Virtual                                  | Account Name            |                                                                               | Product In          | stance Name                |    |
| Offline     |            |               | -                  |             |                 |                                   | -                                        |                         |                                                                               | apic1               |                            |    |
|             |            |               |                    |             |                 |                                   |                                          |                         |                                                                               |                     |                            |    |
| Filter by a | ttributes  |               |                    |             |                 |                                   |                                          |                         |                                                                               |                     |                            |    |
| License     | Name       |               | Status             |             |                 | Entitleme                         | ent Tag                                  |                         | Description                                                                   |                     | Instance Count             |    |
| ACI_LEA     | F_BASE_10G |               | ⊘ In Use           |             |                 | regid.201<br>01.com.c<br>f9d1-4f1 | 8-<br>isco.ACI_LEAF_B<br>1-b694-a1e2a590 | ASE_10G,1.0_7c<br>01141 | ACI Base License for 10/25/-<br>Models: All EX and FX TORs<br>N9K-C9348GC-FXP | 40+G Leaf<br>except | 3                          |    |
|             |            |               |                    |             |                 |                                   |                                          |                         |                                                                               |                     |                            |    |
|             |            |               |                    |             |                 |                                   |                                          |                         |                                                                               |                     |                            |    |
|             |            |               |                    |             |                 |                                   |                                          |                         |                                                                               |                     |                            |    |
|             |            |               |                    |             |                 |                                   |                                          |                         |                                                                               |                     |                            |    |

Na succes wordt de synchronisatielicentiepagina bijgewerkt met de naam van het slimme account en de naam van het virtuele account zoals in het afbeelding wordt

| weerg              | APIC             | <del>n.</del> |                     |                 |             |           |                |                 |                            |              | admin O              | 9000                      |
|--------------------|------------------|---------------|---------------------|-----------------|-------------|-----------|----------------|-----------------|----------------------------|--------------|----------------------|---------------------------|
| cisco              | APIC             |               |                     |                 |             |           |                |                 |                            |              |                      |                           |
| System             | Tenants          | Fabric        | Virtual Networking  | Admin O         | perations   | Apps      | Integrations   |                 | 1. 0                       |              |                      |                           |
| QuickStart         | I Dashboard      | I Controller  | s I System Settings | Smart Licensing | g i Faults  | I History | Config Zones   | Active Sessions | 1 Security                 |              |                      |                           |
| Smar               | t Licer          | nsing         |                     |                 |             |           |                |                 |                            |              | Actio                | ons 🗸 🔿 🕐                 |
| General            | Faults           |               |                     |                 |             |           |                |                 |                            |              |                      |                           |
|                    |                  |               |                     |                 |             |           |                |                 |                            |              |                      |                           |
|                    |                  |               |                     |                 |             |           |                |                 |                            |              |                      |                           |
| Network            | Settings         |               | Smi                 | art Account Nam | е           |           | Virtual        | Account Name    |                            | Product Inst | ance Name            |                           |
| Offline            |                  |               | Inte                | rnalTestDemoAc  | count62.cis | co.com    | ACI-B          | GL-SMART        |                            | apic1        |                      |                           |
|                    |                  |               |                     |                 |             |           |                |                 |                            |              |                      |                           |
| Filter by a        | ittributes       |               |                     |                 |             |           |                |                 |                            |              |                      |                           |
| License            | Name             |               | Status              |                 |             | Entitleme | ent Tag        |                 | Description                |              | Instance Count       |                           |
| 401.154            | 5 DACE 100       |               |                     |                 |             | regid.201 | 18-            | ACE 100 1 0 7.  | ACI Base License for 10/25 | /40+G Leaf   | 2                    |                           |
| ACI_LEA            | P_DAGE_TUG       |               | () in ose           |                 |             | f9d1-4f1  | 1-b694-a1e2a59 | 01141           | N9K-C9348GC-FXP            | except       | 3                    |                           |
|                    |                  |               |                     |                 |             |           |                |                 |                            |              |                      |                           |
|                    |                  |               |                     |                 |             |           |                |                 |                            |              |                      |                           |
|                    |                  |               |                     |                 |             |           |                |                 |                            |              |                      |                           |
| Last Login Time: 2 | 2022-09-05T08:47 | UTC+00:00     |                     |                 |             |           |                |                 |                            |              | Current System Time: | 2022-09-05T10:20 UTC+00:0 |

#### Probleemoplossing voor Cisco ACI slim licentiebeleidFoutenIn ACI

wordt een fout veroorzaakt wanneer een specifieke probleemsituatie of waarschuwing optreedt voordat u begint met het oplossen van problemen. Het is altijd goed om te controleren of er een fout bestaat die ons in de juiste richting leidt, de tabel geeft een overzicht van de slimme licentiefouten:

F3057 Dit is een waarschuwingsfout die aangeeft dat u nog geen netwerkinstelling hebt geconfigureerd. 2

F4290 Deze fout geeft aan dat het ingevoerde productinstantie-ID-token ongeldig of verlopen is. Log in op

F4291 Deze fout geeft aan dat de netwerkverbinding tussen de Cisco APIC en CSSM of tussen de Cisco

F422 Deze fout geeft aan dat Cisco APIC al lange tijd geen bevestiging van een RUM-rapport heeft ontw In de online modi geeft deze fout aan dat, vanwege een netwerkprobleem, de Cisco APIC heeft la F4310 Deze fout geeft aan dat u de verkeerde bevestiging van een RUM-rapport hebt geïmporteerd. Een

Opdrachten weergevenEr zijn twee CLI show opdrachten die handig zijn voor probleemoplossing. Als u deze opdrachten wilt gebruiken, meldt u zich aan bij Cisco Application Policy Infrastructure Controller (APIC), knooppunt 1 in het cluster als beheerder.# show license allDeze show commando toont slimme licentie informatie van de Smart Agent (SA) trust store. De sectie "Gebruiksrapportage" toont het tijdstempel van het laatst verzonden RUM-rapport en de laatst ontvangen bevestiging, evenals wanneer het volgende RUM-rapport moet worden verzonden en wanneer de volgende bevestiging moet worden gepoll. Als de tijdstempel van de laatst ontvangen bevestiging nieuwer is dan de tijdstempel van het laatst verzonden RUM-rapport, geeft dit aan dat Cisco APIC met succes het RUM-rapport heeft verzonden en de bevestiging heeft ontvangen.# show license tech supportDeze show commando toont veel meer gedetailleerde informatie dan de licentie alles. De console kan het volledige resultaat niet weergeven vanwege de lengte, maar u kunt het bestand /tmp/SA\_Show\_Tech\_Support.txt openen om alle uitvoer te bekijken.

LogbestandenWanneer er een probleem is met slimme licenties, verzamel dan deze logbestanden:

/var/log/dme/log/svc\_ifc\_licensemgr.bin.log
/var/log/dme/log/ch\_dbg.log

Technische ondersteuning van APIC. Bekende kwestie1. Registratie is mislukt vanwege een communicatieprobleem (DNS niet geconfigureerd)In de modus Direct Connect to CSSM als u vergeten bent DNS te configureren op de APIC-communicatie (Cisco Application Policy Infrastructuur Controller) naar tools.cisco.com mislukt.Zorg ervoor dat u DNS hebt geconfigureerd in APIC en u kunt tools.cisco.com pingenOm te controleren of DNS is geconfigureerd, voert ucat/etc/resolv.confop APIC CLI:

apic1# cat /etc/resolv.conf # Generated by IFC search apic.local nameserver 10.0.0.1 nameserver XX.163.128.140

Om te controleren of ping werkt, voer ping uit op APIC controller CLI, ping moet werken voor tools.cisco.com.

apic1# ping tools.cisco.com PING tools.cisco.com (XX.163.4.38) 56(84) bytes of data. 64 bytes from tools1.cisco.com (XX.163.4.38); icmp\_seq=1 ttl=235 time=250 ms 64 bytes from tools1.cisco.com (XX.163.4.38); icmp\_seq=2 ttl=235 time=249 ms 64 bytes from tools1.cisco.com (XX.163.4.38); icmp\_seq=3 ttl=235 time=249 ms

2. Overweging voor upgrade van Cisco ACI Smart License PolicyAls u van plan bent te upgraden naar de Cisco Application Policy Infrastructure Controller (APIC) 5.2(4)-release of hoger, en Cisco APIC al is geregistreerd en het netwerk of de transportmodus Direct Connect met CSM, Transport Gateway of HTTP/HTTPS-proxy is, kunt u Cisco APIC rechtstreeks upgraden van Cisco Application Centric Infrastructure (ACI) Smart Licensing (SL) naar SLP. Er hoeft geen speciale procedure te worden uitgevoerd. Na de upgrade is Cisco APIC nog steeds verbonden met de CSSM en kan zonder problemen RUM-rapporten naar de CSSM verzenden.Als in plaats daarvan Cisco APIC al is geregistreerd en het netwerk of de transportmodus Manager Satellite is, kunt u Cisco APIC niet rechtstreeks van SL naar SLP upgraden. Dit komt doordat zowel het transporttype als de URL worden gewijzigd voor de Cisco Smart Software Manager On-Prem-netwerkmodus die Manager Satellite vervangt. U moet deze handelingen uitvoeren:

1. Upgrade de Manager Satellite naar de nieuwste versie van Cisco Smart Software Manager On Prem die SLP ondersteunt. Zorg er na de upgrade voor dat On-Prem netwerkconnectiviteit met CSSM heeft en dat synchronisatie nog steeds werkt tussen On-Prem en CSSM.

 Upgrade Cisco APIC naar de 5.2(4) release of hoger. Na de upgrade toont Cisco APIC GUI dat de netwerkmodus transportgateway is in plaats van Manager Satellite. U moet de netwerkmodus opnieuw configureren naar Cisco Smart Software Manager On-Prem en de juiste URL van de On-Prem GUI kopiëren.

#### 3. Fout - Verzend Call Home HTTP-bericht (Quo Vadis Root CA) niet

mogelijkQuoVadis Root CA 2 is uit bedrijf genomen en kan invloed hebben op SSL communicatie van APIC, dus het werpt een fout op "Fail to send Call Home HTTP". Om hetzelfde te controleren, kunt u de call home logs onderaan/var/log/dme/log/ch\_dbg.log. Als deze lijnen worden afgedrukt, volgt u de gegeven BUG en melding uit het veld:

-CH TRANS ERROR: ch\_pf\_curl\_send\_msg[539], failed to perform, err code 60, err string "Peer certificate cannot be authenticated with given CA certificates" \*

CH-TRANS-DETAIL: ch\_pf\_http\_long\_buf\_dump[264], dump:"SSL certificate problem: self signed certificate in certificate chain"

https://www.cisco.com/c/en/us/support/docs/field-notices/721/fn72115.htmlCisco fout-id CSCwa97230

#### Over deze vertaling

Cisco heeft dit document vertaald via een combinatie van machine- en menselijke technologie om onze gebruikers wereldwijd ondersteuningscontent te bieden in hun eigen taal. Houd er rekening mee dat zelfs de beste machinevertaling niet net zo nauwkeurig is als die van een professionele vertaler. Cisco Systems, Inc. is niet aansprakelijk voor de nauwkeurigheid van deze vertalingen en raadt aan altijd het oorspronkelijke Engelstalige document (link) te raadplegen.